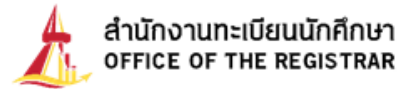

## <u>ขั้นตอนการสืบค้นข้อมูลนักศึกษาที่มีผลการเรียนเฉลี่ยสะสมสูงสุด</u>

 เข้าสู่เว็บไซต์สำนักงานทะเบียนนักศึกษา ที่ http://reg.tu.ac.th เลือกเข้าสู่ระบบ (นักศึกษา/บุคลากร) โดย กรอก UserName คือ E-mail TU และ Password ที่ได้รับจากกองทรัพยากรมนุษย์ มธ. (เข้าระบบได้เฉพาะผู้ที่ ขอสิทธิ์กับสำนักงานทะเบียนฯ แล้ว) จากนั้นคลิกที่ ข้อมูลนักศึกษา (เมนูซ้ายมือ)

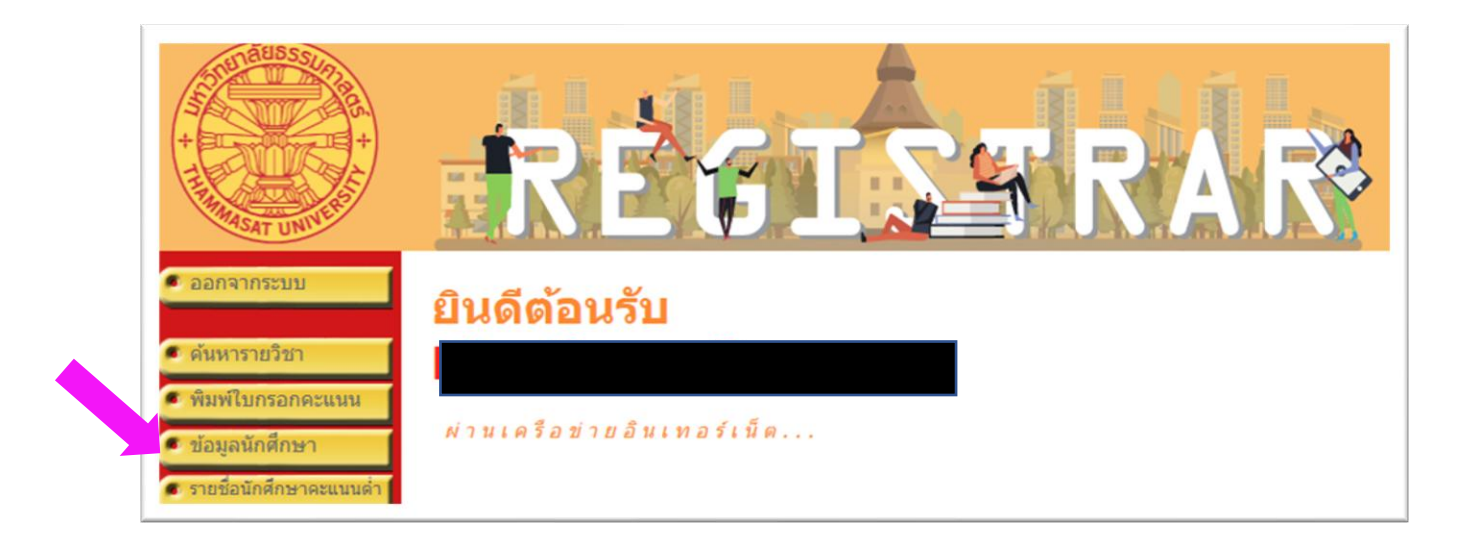

2. เลือก คณะ สาขาวิชา ปีการศึกษาที่เข้า ได้ตามต้องการแล้วคลิกที่ จำนวนนักศึกษาที่มีสถานภาพปกติ เช่น

หมายเลข 42 ดังภาพ

| ิ ถอยกลับ | ข้อมูลนักศึกษา                                                                     |             |                |      |
|-----------|------------------------------------------------------------------------------------|-------------|----------------|------|
|           | คณะ 15 : คณะศิลปกรรมศาสตร์                                                         |             |                | ~    |
|           | ปีการศึกษาที่เข้า : 2563 2564 2565 2566 <b>2567</b> 2568 2569 2570 2571<br>รับเข้า | พ้น<br>สภาพ | จบการ<br>ศึกษา | ปกดิ |
|           | *เลือกที่จำนวนนักศึกษาเพื่อแสดงรายชื่อนักศึกษา                                     |             |                |      |
|           | ศูนย์รังสิต                                                                        |             |                |      |
|           | ปริญญาตรี โครงการปกติ                                                              |             |                |      |
|           | สาขาวิชาการละคอน 42                                                                | -           | -              | 42   |

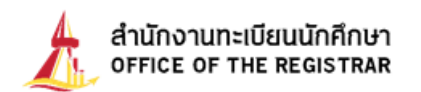

3. หน้าจอปรากฏรายชื่อนักศึกษาที่มีสถานภาพทั้งหมด จากนั้นคลิกที่

| <sup>เ</sup> ดอยกลับ<br>เ | <b>รายชื่อ</b> ร<br>รูชม์<br>ระดับการศึกษา<br>คณะ<br>สาขาวิชา<br>ปีการศึกษาที่เข้า<br>กลุ่ม<br>*เลือกที่เลขทะเป๋ | <b>นักศึกษา</b><br>ศูนย์รังสิด<br>ปริญญาตรี โครงการป<br>คณะศิลปกรรมศาสตร์<br>11150100166 : สาข<br>2567<br>671506_42, 671506<br>ป่ยนนักศึกษาเพื่อแสดง | กดิ<br>าวิชาการละคอน<br>_49, 671506_68, ทั้งหมด<br>หรายละเอียด | พิมพ์รายชื่ | a 💓  |                    |       |
|---------------------------|----------------------------------------------------------------------------------------------------|----------------------------------------------------------------------------------------------------|----------------------------------------------------------------|-------------|------|--------------------|-------|
|                           | ล่าดับ 🔻 เลขทะ                                                                                                   | เบียน                                                                                                    | ชื่อ                                                           | สถานภาพ     | GPA  | ภาระหนี้สิน.       | Photo |
|                           | 1                                                                                                    |                                                                                                    |                                                                | ปกติ        | 3.80 |                    |       |
|                           | 2                                                                                                    |                                                                                                    |                                                                | ปกดิ        | 3.64 |                    |       |
|                           | 3                                                                                                    |                                                                                                    |                                                                | ปกดิ        | 3.33 | มียอดเงินค้างช่าระ |       |

พิมพ์รายชื่อ 👿

4. เลือกไฟล์ที่ดาวน์โหลดและคลิกขวาที่ไฟล์ เลือก Open with... เปิดไฟล์ในรูปแบบ Microsoft Office Word เพื่อดำเนินการขั้นตอนต่อไป

| V Today (1)                                                                                                    | Select an app to open this .asp file                                        |
|----------------------------------------------------------------------------------------------------|-----------------------------------------------------------------------------|
| Share with Skype<br>Move to OneDrive<br>Scan with Microsoft Defender<br>Share<br>Open with<br>Give access to<br>Restore previous versions<br>Send to | Adobe Acrobat  Notepad  Nindows Media Player Legacy  Windows                |
| Cut<br>Copy<br>Create shortcut<br>Delete<br>Rename<br>Properties                                                                                     | Open File - Security Warning       >         Do you want to open this file? |

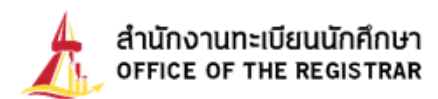

5. ระบบจะเปดแผนงานใหม่ในรูปแบบ Microsoft Office Word จากนั้นให้นำเคอร์เซอร์มาชี้เป็นหัวลูกศรคลุม

พื้นที่คอลัมน์ที่ 5 (คอลัมน์ GPA) แล้วคลิกสัญลักษณ์ 🏾 🔁

หมายถึงการเรียงลำดับ

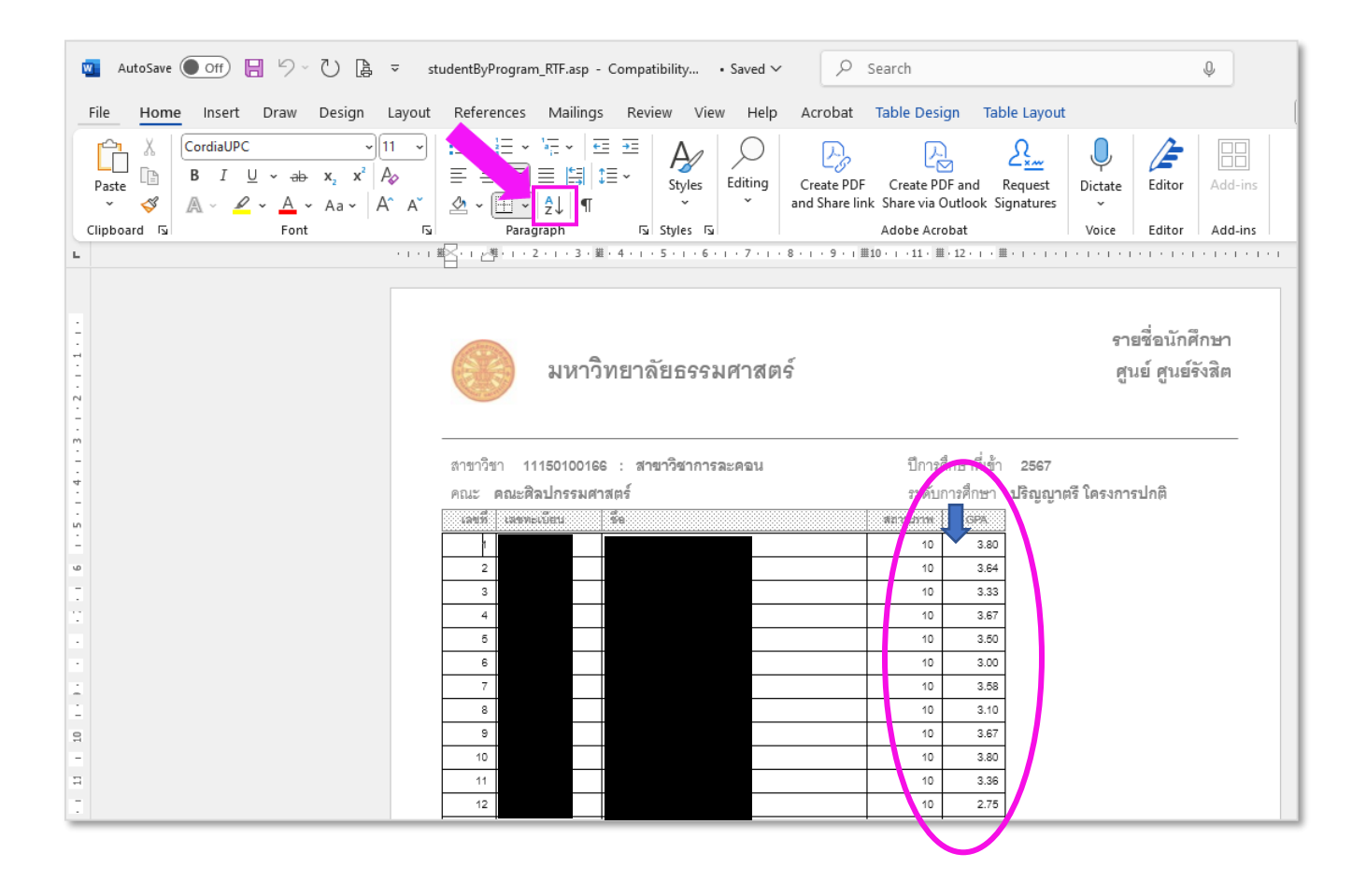

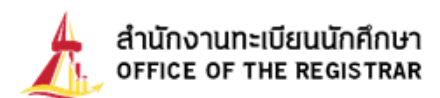

เรียงลำดับ GPA ให้โดยเรียงจากมากที่สุดไปหาน้อยที่สุด จากนั้นคณะสามารถนำข้อมูลที่ได้ไปใช้งานตามต้องการ เช่น ในการคัดเลือกนักศึกษาเรียนดีต้องการตรวจสอบจำนวนหน่วยกิตว่าเป็นไปตามเงื่อนไขที่กำหนดหรือไม่ คณะ ตรวจสอบได้จากใบรายงานผลของนักศึกษารายนั้น ๆ เป็นต้น

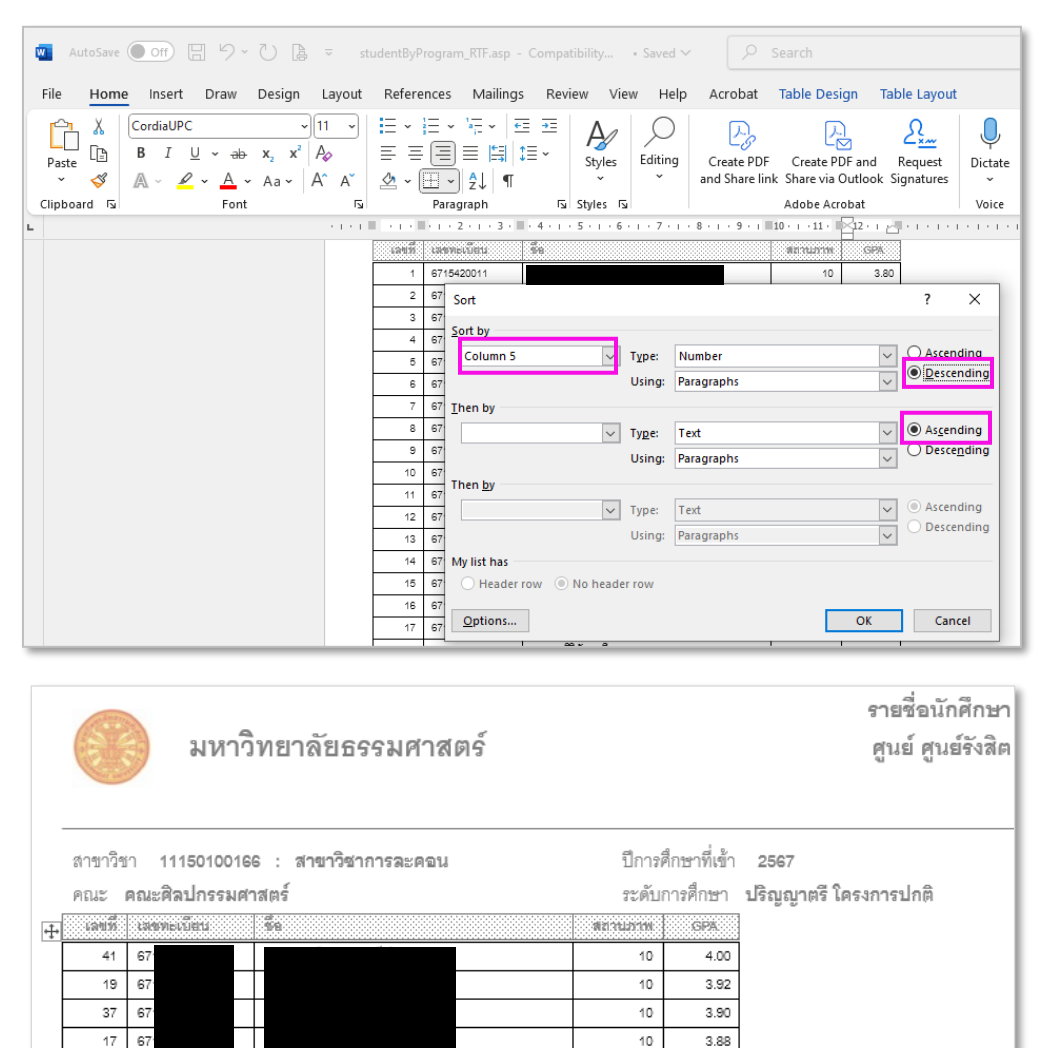

3.88

3.86

3.80

3.80

3 79

3.79

3.75

3.75

3.75

3.67

| จัดทำโดย : งานทะเบียนและวัดผล       |
|-------------------------------------|
| สำนักงานทะเบียนนักศึกษา ศูนย์รังสิต |
| 6 มีนาคม 2568                       |